## Como Solicitar y Obtener un Certificado de Firma Digital

Ingresar a <u>www.pki.gov.ar</u>, se visualiza la siguiente pantalla

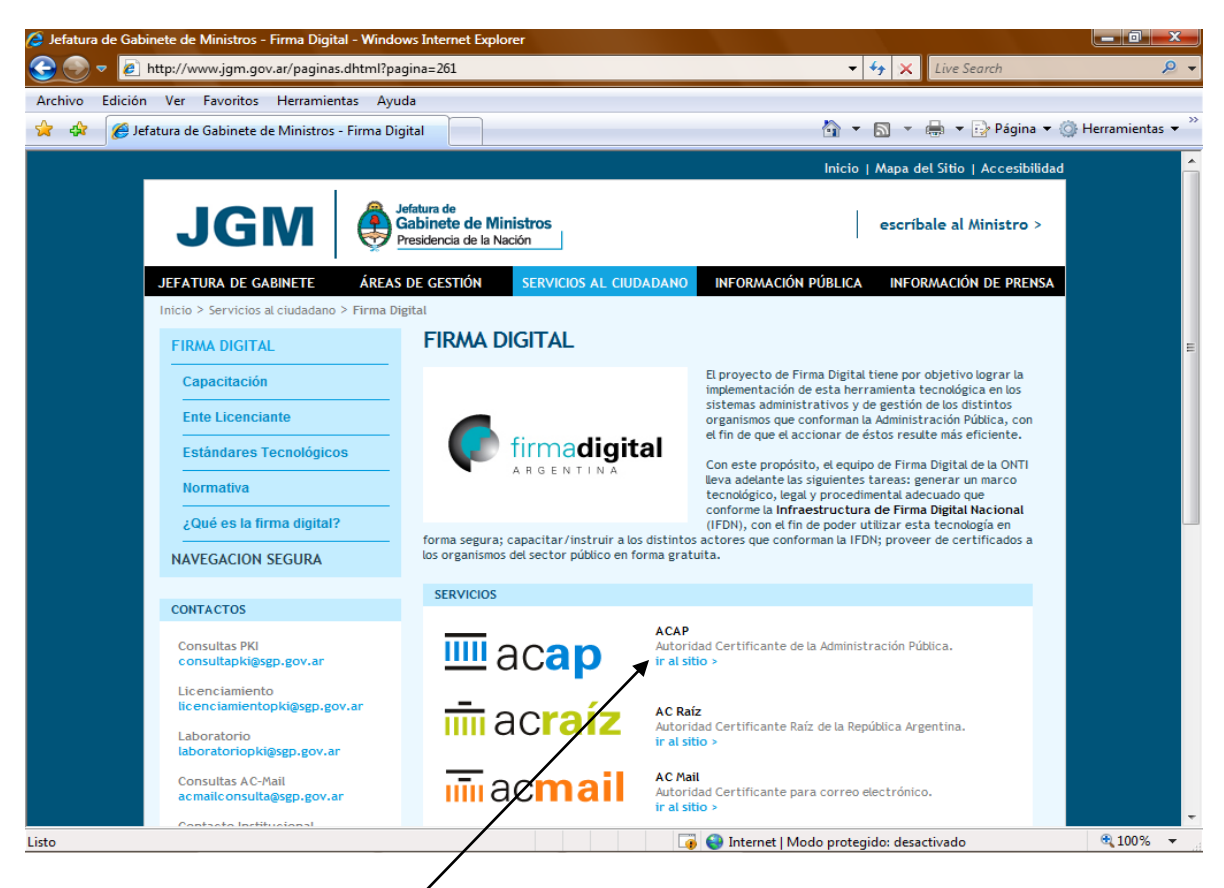

Ingresar con un click a ACAP

Se visualiza la siguiente pantalla, en esta Presionar sobre la opción "Solicitud de Certificados" en la ventana TRAMITES.

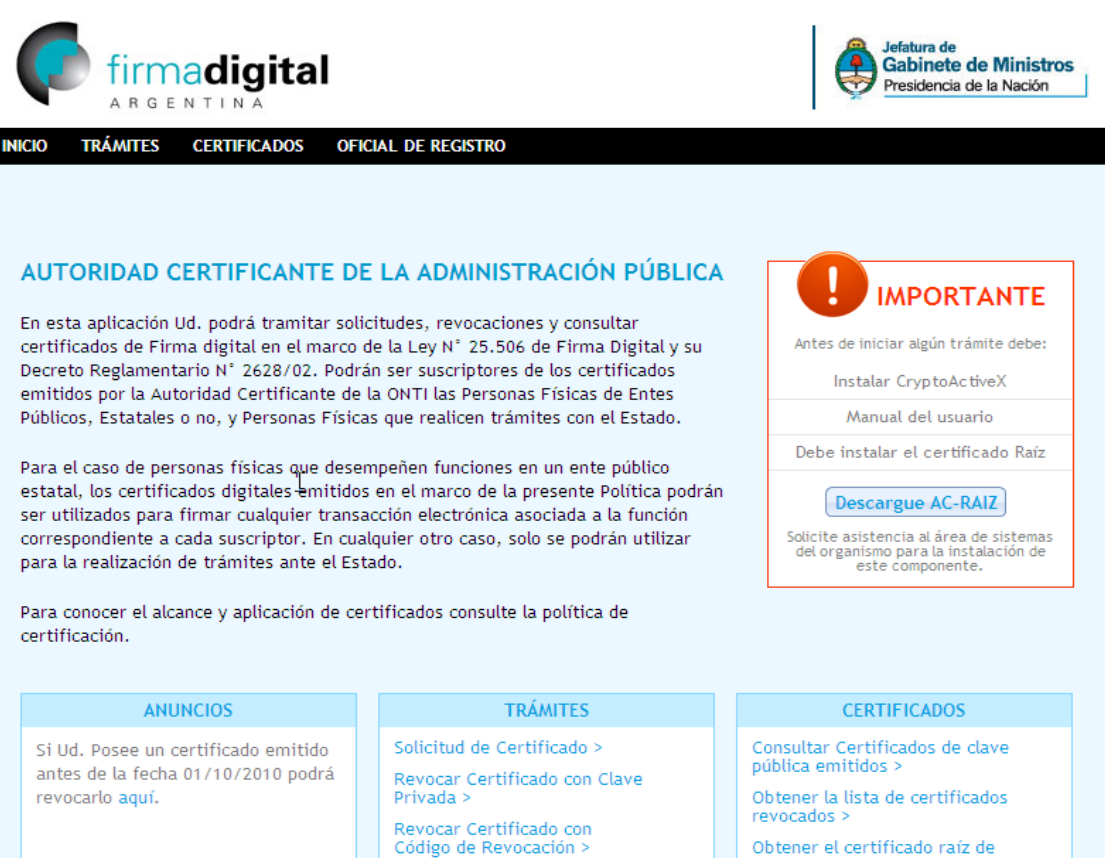

Renovar Certificado > Mis trámites >

Obtener el certificado raíz de la autoridad certificante >

Se visualiza la siguiente pantalla con un detalle de los pasos a seguir para la obtención final del Certificado. Leer atentamente y presionar el botón Siguiente.

| Para iniciar la solicitud tenga en cuenta que deberá contar con la sig documentación:                                                                                                    |
|----------------------------------------------------------------------------------------------------|
| - Nota de certificación de servicios ante la Oficina de Recursos Humanos (Descargue aquí el modelo a presentar)                                                                                                    |
| - Nota de certificación de su funcionario de reporte. (Descargue aquí el modelo a presentar)                                                                                                    |
| 1 Completar el formulario de solicitud de certificado de firma digital en la aplicación e imprimir la nota de solicitud.                                                                                                    |
| Verifique los datos impresos con los que figuran en pantalla. Firme la solicitud. Ud. recibirá un mensaje de correo<br>electrónico en el que se incluye un link de verificación.                                                                                                    |
| <ul> <li>Verifique su casilla de correo.</li> <li>a. Si no recibió el correo electrónico en un término de 2 horas puede reenviarlo desde "Mis trámites"</li> <li>b. Si no realiza la verificación de correo dentro de las 4 horas deberá iniciar una nueva solicitud.</li> </ul>    |
| 4 Solicite turno ante el Oficial de Registro de la Autoridad de Registro correspondiente, según figura en la solicitud que h<br>impreso.<br>Presentar la documentación ante la Autoridad de Registro (Item 1, Item 2, Item 4, DNI/LE/LI/Pasaporte/CI Mercosur<br>según corresponda) |
| 5 Una vez cumplido el paso anterior y efectuada la aprobación de su solicitud por el oficial de registro, Ud. recibirá un correo electrónico informando la emisión de su certificado y el link correspondiente para su descarga.                                                    |
| RECUERDE: si durante la vigencia del plazo de validez de su certificado se produce alguna modificación en los datos incluidos<br>en el mismo, Ud deberá revocarlo y generar uno nuevo.                                                                                              |

Siguiente

Se visualiza la siguiente pantalla, donde se deben ingresar todos los datos particulares

de la persona que solicita el certificado. Se debe ingresar también el "Código de Seguridad", tal cual es mostrado, luego tildar de aceptación del acuerdo y presionar el botón "Imprimir" ubicado en la base de la pantalla.

| DATOS PERSONALES                                                                                                    |                                           |  |
|----------------------------------------------------------------------------------------------------|-------------------------------------------|--|
| Nombres *                                                                                                    | Apellidos *                               |  |
| Alfredo David                                                                                                    | Quiroga                                   |  |
| Tipo de Documento *                                                                                                    | Número de documento *                     |  |
| D.N.I.                                                                                                    | 16329266                                  |  |
| País emisor *                                                                                                    | Correo electrónico *                      |  |
| ARGENTINA - AR                                                                                                    | david.quiroga@jusneuquen.gov.ar 👔         |  |
|                                                                                                    |                                           |  |
| DATOS DE LA ORGANIZACIÓN                                                                                                    |                                           |  |
| Organización *                                                                                                    | Área de la que depende *                  |  |
| Poder Judicial del Neuquén                                                                                                    | Secretaria de Informática                 |  |
| Cargo/Función *                                                                                                    | Provincia *                               |  |
| Oficial de Primera                                                                                                    | Neuquén                                   |  |
| Localidad *                                                                                                    | Aplicación                                |  |
| Neuquén                                                                                                    | Ninguna 💽 📀                               |  |
| Autoridad de Registro                                                                                                    | Proveedor de Servicios Criptográficos *   |  |
| Poder Judicial de la Provincia de Neuqué 💽 👔 🛕                                                                                                    | Microsoft Enhanced RSA and AES Crypto 🗨 🥑 |  |
| ACUERDO CON SUSCRIPTORES         El presente acuerdo entre la Oficina Nacional de Tecnologías de Información (en adelante ONTI) y el suscriptor de un certificado digital emitido por la Autoridad Certificante de la ONTI (en adelante AC ONTI) determina los derechos y obligaciones de la partes respecto a la solicitud, aceptación y uso de los certificados emitidos en el marco de la Política de Certificación para Personas Físicas del Sector Público y para Particulares que realicen trámites ante el estado.         1. SOLICITUD DE CERTIFICADO Y DESCRIPCIÓN DE LOS CERTIFICADOS |                                           |  |
| Código de seguridad UCQZG                                                                                                    |                                           |  |
| 🛕 Verifique que los datos ingresados sean correc                                                                                                    | ctos antes de continuar el trámite.       |  |
| (*) Los campos son obligatorios                                                                                                    | Cancelar Imprimir                         |  |
|                                                                                                    |                                           |  |

Se visualiza la siguiente pantalla, presionar el botón Nivel de Seguridad

| Creando una nu | ueva clave de firma R5A                                                   | × |
|----------------|---------------------------------------------------------------------------|---|
|                | المرين<br>Una aplicación está creando un elemento protegido.              |   |
|                | Clave privada de CryptoA                                                  |   |
|                | Nivel de seguridad: medio Nivel de seguridad<br>Aceptar Cancelar Detalles |   |

Se visualiza la siguiente pantalla, seleccionar la opción Alto y presionar el Botón Siguiente.

| la Provincia de Neuquér 💌 ?           | Microsoft Enhanced RSA and AES                                                                                                    | Cryptog 💌                     |
|---------------------------------------|----------------------------------------------------------------------------------------------------|-------------------------------|
| Creando una nueva clave               | de firma RSA 🛛 🗶                                                                                                    |                               |
| Ia C<br>ido j<br>e la<br>tific<br>RTI | <ul> <li>Seleccione un nivel de seguridad apropiado para este elemento.</li> <li>Alto<br/>Solicitar mi permiso con una contraseña cuando la información vaya a utilizarse.</li> <li>Medio<br/>Solicitar mi permiso cuando la información vaya a utilizarse.</li> </ul> | scrip<br>los<br>is en<br>icen |
| to el                                 | < Atrás Siguiente > Cancelar                                                                                                    |                               |
| ifiquo quo los datos ingrosa          | dos soan corroctos antos do continuar ol tráj                                                                                                    | mito                          |

En la Siguiente pantalla ingresar una contraseña particular y presionar Finalizar

| ie la Prov | vincia de Neuquér 💌 📀   | Microsoft Enhanced RSA and AES Crypt                                                  | tog 💌   |
|------------|-------------------------|---------------------------------------------------------------------------------------|---------|
| C          | Creando una nueva clave | e de firma RSA 🔀                                                                      |         |
| <u> </u>   | Creando una nueva clav  | e de firma RSA 🛛 🗙                                                                    |         |
|            |                         | Crear una contraseña para proteger este elemento.                                     |         |
| itido i    |                         |                                                                                       | script  |
| de la      |                         |                                                                                       | is en i |
| ertific    |                         | Crear una contraseña para este elemento.<br>Contraseña para: Clave privada de CryptoA | icen    |
| ERTI       |                         | Contraseña:                                                                           |         |
| ; .        |                         | Confirmar: 🧏 💽                                                                        |         |
| ( (        |                         |                                                                                       |         |
| nto al     |                         | < Atrás Finalizar Cancelar                                                            |         |
| pto et     |                         |                                                                                       |         |

Se visualiza la siguiente pantalla indicando que se selecciono el nivel de Seguridad Alto, presionar Aceptar

| idad de Registro                                                    |                                                         | Proveedor de Servicio  | s Criptográfio                                                 |
|---------------------------------------------------------------------|---------------------------------------------------------|------------------------|----------------------------------------------------------------|
| Judicial de la Provincia de Neuc                                    | quér 🔽 😨 🔔                                              | Microsoft Enhanced RSA | and AES Cryptog                                                |
| Creando una                                                         | nueva clave de firma RSA                                | ×                      | 1                                                              |
| rdo entre la C<br>gital emitido<br>aciones de la<br>ica de Certific | Una aplicación está creando<br>Clave privada de CryptoA | un elemento protegido. | ITI) y el susc<br>determina li<br>os emitidos<br>es que realic |
|                                                                     | Nivel de seguridad: alto                                | Nivel de seguridad     |                                                                |
| Código                                                              | de seguridad R67TY                                      |                        |                                                                |

| lmprimir ? X                                                                                                    |  |  |  |  |
|----------------------------------------------------------------------------------------------------|--|--|--|--|
| General Opciones                                                                                                    |  |  |  |  |
| Seleccionar impresora                                                                                                    |  |  |  |  |
| Agregar<br>impresora<br>Agregar<br>impresora<br>Agregar<br>doPDF v7<br>HP LaserJet<br>1018 en mora<br>HP LaserJet<br>2420 PCL 6<br>Document                                                                                                    |  |  |  |  |
| Estado: Listo Imprimir a un archivo Preferencias<br>Ubicación:<br>Comentario: Buscar impresora                                                                                                    |  |  |  |  |
| Intervalo de páginas       Intervalo de páginas         Image: Todo       Número de copias: 1 ::         Image: Selección       Página actual         Image: Páginas:       1         Image: Selección of página actual       Image: Selección of página actual         Image: Selección of página actual       Image: Selección of página actual         Image: Selección of páginas:       1         Image: Selección of página actual       Image: Selección of página actual         Image: Selección of páginas:       1         Image: Selección of páginas:       1 |  |  |  |  |
| páginas. Por ejemplo: 5-12 AIL EN L                                                                                                    |  |  |  |  |
| Imprimir Cancelar Aplicar ON LOS Q                                                                                                    |  |  |  |  |
| Hash de la solicitud: eb1fce680661b977c844ab646de96206                                                                                                    |  |  |  |  |
| DATOS PERSONALES                                                                                                    |  |  |  |  |
| Nombres del solicitante                                                                                                    |  |  |  |  |
| Alfredo David                                                                                                    |  |  |  |  |
|                                                                                                    |  |  |  |  |

Se visualiza una pantalla con el formulario completado y el de dialogo de impresión para imprimir el mismo.

En la pantalla de IE que estamos realizando la gestión, se mostrara el siguiente mensaje, en la parte superior.

| Verificación de Datos                                                                                                    | Paso: 1 2 3 4 5                                                                                                    |
|----------------------------------------------------------------------------------------------------|----------------------------------------------------------------------------------------------------|
| EL SISTEMA RECIBIÓ CORRECTAMENTE<br>A LA BREVEDAD RECIBIRÁ UN EMAIL EN<br>DEBERÁ SEGUIR F<br>VERIFIQUE LOS DATOS IMPRESOS CON LI | SU SOLICITUD DE CERTIFICADO DE FIRMA DIGITAL.<br>LA DIRECCIÓN INFORMADA CUYAS INSTRUCCIONES<br>PARA CONTINUAR EL TRÁMITE.<br>OS QUE FIGURAN EN PANTALLA. FIRME LA SOLICITUD. |
| Hash de la solicitud: eb1fce680661b977c844ab646de962                                                                             | 206                                                                                                    |
| DATOS PERSONALES                                                                                                    |                                                                                                    |
| Nombres del solicitante                                                                                                    | Apellidos del solicitante                                                                                                    |
| Alfredo David                                                                                                    | QUIROGA                                                                                                    |

Realizar la verificación y presionar el botón Finalizar que esta en la base de la pantalla, luego abrir el correo y verificar la recepción del mismo y seguir los pasos indicados. Mail de la Onti con un contenido como el que se muestra.

| Nuevo mensaje   Responder 🔹 Responder a todos 👻 Remitir 💙 Eliminar   Seguimiento 👻 Carpeta 👻 Copiar en 👻 Conversación 👻 Mostrar 💙 Herramientas 👻 |                                     |               |                                     |
|----------------------------------------------------------------------------------------------------|-------------------------------------|---------------|-------------------------------------|
|                                                                                                    | acap@sgp.gov.ar<br>10/06/2011 08:29 | Para<br>cc    | david.quiroga@jusneuquen.gov.ar     |
|                                                                                                    |                                     | cco<br>Asunto | ONTI - PKI: Confirmación de trámite |
|                                                                                                    |                                     | Asuno         | UNIT-PKI: Confirmación de tramite   |

Estimado/a Alfredo David Quiroga Su trámite de solicitud de certificado ha ingresado correctamente con los siguientes datos Fecha: 10-06-2011 08:29Nombre: Alfredo DavidApellido: QuirogaOrganismo: Tribunal Superior De JusticiaCargo: Oficial Superior De PrimeraSu hash de la solicitud es: 114df534b9f77ffc616793f293b2656d A fin de verificar la recepción de este correo electrónico y continuar con el trámite, por favor ingrese al siguiente línk: https://pki.jgm.gov.ar/app/Signature/Request/CertificateRequestEmailConfirmation aspx?RequestId=3cfd348b3a744fe2972574ccb9dda47eMuchas graciasAC ONTI

Después de ingresar al Link que se indica en el correo en IE se visualiza la siguiente pantalla.

| firmadigital                                                                                                    | Jefatura de<br>Gabinete de Ministros<br>Presidencia de la Nación |
|----------------------------------------------------------------------------------------------------|------------------------------------------------------------------|
| INICIO TRÁMITES CERTIFICADOS OFICIAL DE REGISTRO                                                                                                    |                                                                  |
| SOLICITUD DE CERTIFICADO                                                                                                    |                                                                  |
| Verificación de correo electrónico                                                                                                    | Paso: 1 2 3 4 5                                                  |
| El sistema ha verificado correctamente su acceso a la dirección de email informada.                                                                                                    |                                                                  |
| Su identificador de trámite es da47e.                                                                                                    |                                                                  |
| Para continuar el trákte deberá presentarse personalmente en su AR:<br>Poder Judicial de la Provincia de Neuquén<br>Alberdi 52 4° piso - Neuquén Capital<br>VAN DER WALT, Isabel Nancy (vandei@jusneuquen.gov.ar), FLORES, Elisa Crisitina (elisa.flores@ | 0jusneuquen.gov.ar)                                              |
| Con la siguiente documentación:<br>- Documento de identidad informado en la solicitud<br>- Documentación del cargo informado<br>- Nota de solicitud                                                                                                    |                                                                  |
| Una vez aprobada su solicitud por parte del AR (Paso 4) recibirá un mail informando la disp<br>ser descargado (Paso 5).                                                                                                    | onibilidad de su certificado para                                |
|                                                                                                    |                                                                  |

Siga las instrucciones descriptas en este formulario para finalizar el trámite y obtener el certificado (Visualizadas a continuación).

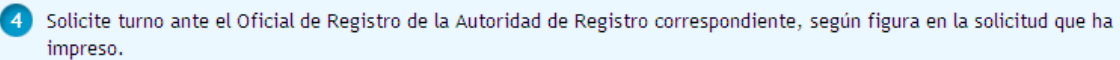

Presentar la documentación ante la Autoridad de Registro (Item 1, Item 2, Item 4, DNI/LE/LI/Pasaporte/CI Mercosur según corresponda)

5 Una vez cumplido el paso anterior y efectuada la aprobación de su solicitud por el oficial de registro, Ud. recibirá un correo electrónico informando la emisión de su certificado y el link correspondiente para su descarga.

\_

RECUERDE: si durante la vigencia del plazo de validez de su certificado se produce alguna modificación en los datos incluidos en el mismo, Ud deberá revocarlo y generar uno nuevo.